# **Lattice Model**

### 9.1 Overview

Lattice models are grid meshes that are draped over triangulated data. The triangulation model serves as input to the lattice process. The output of the Build Lattice procedure is a binary lattice file.

## 9.2 Build Lattice Dialog

| Feature / Function | Utilizing a TIN model to create a lattice model. |
|--------------------|--------------------------------------------------|
| Tool               | Build                                            |
| DTM Menu Bar       | Build > Lattice                                  |

When invoked, the Build Lattice dialog is displayed as depicted below.

| 😤 GEOPAK - Build Lattice          | ×         |
|-----------------------------------|-----------|
| TIN File : group/prjmgr/existing. | tin Files |
| LAT File : existing.lat           | Files     |
| Interpolation : Planar            | -9.1 77e  |
| Lattice Option : Auto             |           |
| Lattice Points                    | _         |
| No. Lattice Points : 50000        | 7         |
|                                   |           |
|                                   |           |
|                                   |           |
|                                   |           |
|                                   |           |
|                                   |           |
|                                   |           |
|                                   |           |
| Process                           |           |
| Flocess                           |           |

At the top of the dialog, the **TIN File** and **LAT File** names must be specified. In lieu of typing, pressing the Files button invokes the files dialog, wherein the desired file may be selected.

Two Interpolation options are supported: Planar and Polynomial.

Four lattice options dictate the extent of the lattice model as well as the density of individual lattice points, as displayed in the exploded view below.

| <mark>8</mark> GEOPAK - Bu | ild Lattice                      |       | × |
|----------------------------|----------------------------------|-------|---|
| TIN File : group           | \prjmgr\existing.tin             | Files |   |
| LAT File : existing        | g.lat                            | Files |   |
| Interpolation :            | Planar                           |       |   |
| Lattice Option :           | Auto Window<br>Set<br>Set Window |       |   |
|                            | Process                          |       |   |

Each of the four Lattice Options will be the subject of the subsequent subsections.

#### 9.2.1 Auto Lattice Option

The Auto method generates a lattice over the full extent of the triangulated model. The density of the lattice is dictated by the number of lattice points. For the Auto mode, both the **Lattice Intervals** as well as the **Lattice Window** settings are not applicable. Hence, they do not appear on the dialog box.

| CEOPAK - Build Lattice               | ×     |
|--------------------------------------|-------|
| TIN File : group\primgr\existing.tin | Files |
| LAT File : existing.lat              | Files |
| Interpolation : Planar               |       |
| Lattice Option : Auto                |       |
| Lattice Points                       | í     |
| No. Lattice Points : 50000           |       |
|                                      |       |
|                                      |       |
|                                      |       |
|                                      |       |
|                                      |       |
|                                      |       |
|                                      |       |
| D                                    |       |
| Process                              |       |

With the **Auto Lattice** option, the distances between individual lattice points will invariably represent non-rounded values. Similarly, lattice grid points will not fall on rounded coordinate locations.

#### 9.2.2 Auto Window Lattice Option

The Auto Window lattice option generates a lattice for a user defined window. This permits a lattice model for a portion of the triangulated model. The lattice density is determined by the number of lattice points. Hence, like the **Auto Lattice** option, the distances between individual lattice points will invariably represent non-rounded values and individual lattice grid points will not fall on rounded coordinate locations.

The image below represents the Build Lattice dialog for the Auto Window mode.

| AT File : existing.lat   | existing.tin | Files |
|--------------------------|--------------|-------|
| Interpolation : Planar   |              | 58 B. |
| attice Option : Auto Wi  | ndow         |       |
| Lattice Points           |              | 1     |
| No. Lattice Points : 500 | )00          |       |
|                          |              |       |

The image below depicts the 50000 point lattice model for the window range specified in the Lattice Window group box. The full triangulation model is also shown for reference.

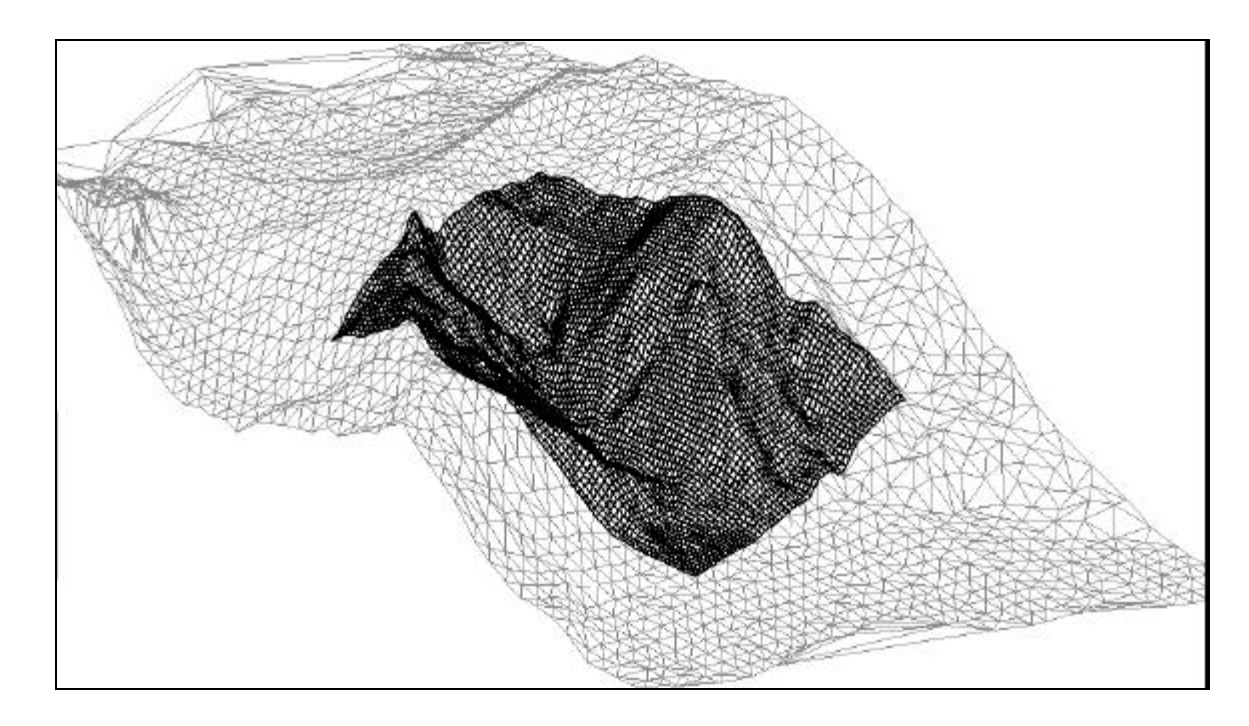

#### 9.2.3 Set Lattice Option

The third method is **Set**, which generates a lattice over the full extent of the triangulation. The difference between the Set and Auto modes is

that you specify a specific number of lattice points for the Auto mode. For the Set mode, however, the density of the lattice is specified by the **X** and **Y Lattice Intervals**. Hence, the dialog for the Set mode appears as shown below.

| isting.tin Files       |
|------------------------|
| Files                  |
|                        |
|                        |
| Y Interval : 30.000000 |
| Y Register : 0.000000  |
|                        |
|                        |
| 8020                   |
|                        |

On the dialog above, the **X** and **Y** Lattice Intervals are set to **30.0**. Therefore, the distance between individual lattice points will be 30 master units. Furthermore, the coordinate value of lattice points will be a number evenly divisible by 30.0.

The **X Register** and **Y Register** entries on the Build Lattice dialog in conjunction with the **X** and **Y Intervals** dictate the coordinate values assigned to individual lattice points. The coordinate values of a lattice point are always a multiple of the **X** and **Y Intervals** plus the **X** and **Y Register** values. For example, a 30 meter **X** and **Y Interval** and a 0.0 **X** and **Y Register** would result in coordinates at 30, 60 and 90. Conversely, if the **X** and **Y Registers** were changed to 5.0, then the resulting coordinates would be at 35, 65, and 95.

The resulting lattice model is shown below. With a 5000 point model, the approximate spacing between lattice points was approximately 10 meters. Therefore, the density of the lattice points for the image depicted below is approximately 70% less.

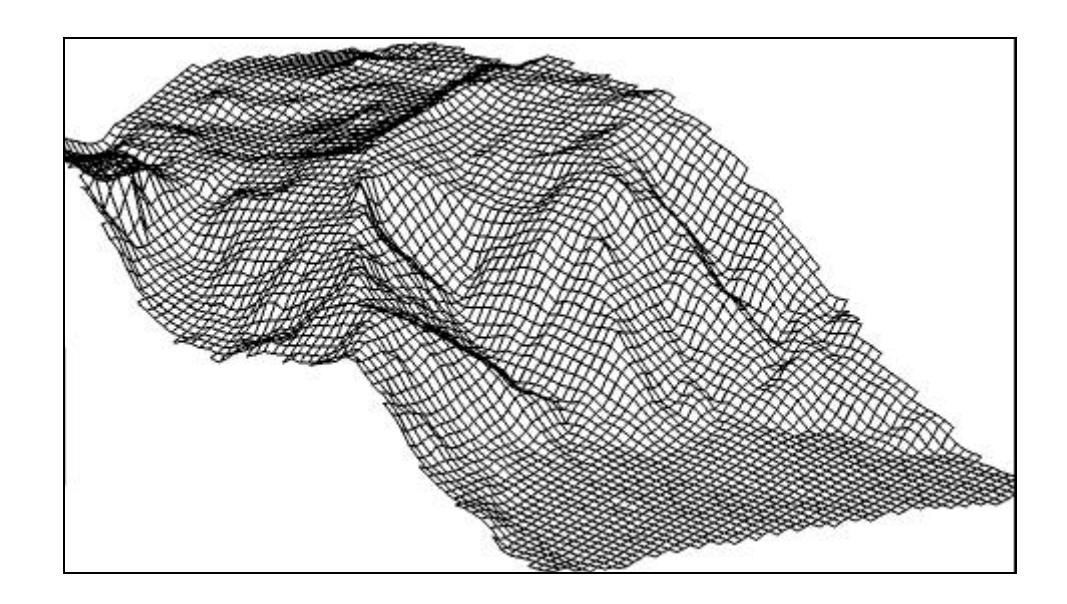

#### 9.2.4 Set Window Lattice Option

The final lattice generation option is the **Set Window** mode, which generates a lattice for a user nominated window. The density of the lattice is determined by the **X** and **Y Intervals**. The lattice dialog for the Set Window mode is shown below.

| TIN File :       group\primgr\existing.tin       Files         LAT File :       existing.lat       Files         Interpolation :       Planar       Planar         Lattice Option :       Set Window       Set Window         Lattice Intervals       Y Interval :       30.000000         X Interval :       30.000000       Y Register :       0.000000         Lattice Window       Y Register :       0.000000       Y Register :       0.000000 | TIN File :       group\primgr\existing.tin       Files         LAT File :       existing.lat       Files         Interpolation :       Planar       Planar         Lattice Option :       Set Window       Set Window         Lattice Intervals       Y Interval :       30.000000         X Interval :       30.000000       Y Interval :       30.000000         X Register :       0.000000       Y Register :       0.000000         Lattice Window       X Maximum :       19465.0000 | 5 GEOPAK - Build Lattic                                                                                                    | ce X                                                                                                |
|----------------------------------------------------------------------------------------------------|----------------------------------------------------------------------------------------------------|----------------------------------------------------------------------------------------------------|----------------------------------------------------------------------------------------------------|
| LAT File : existing.lat<br>Interpolation : Planar<br>Lattice Option : Set Window<br>Lattice Intervals<br>X Interval : 30.000000 Y Interval : 30.000000<br>X Register : 0.000000 Y Register : 0.000000                                                                                                    | LAT File : existing.lat<br>Interpolation : Planar<br>Lattice Option : Set Window<br>Lattice Intervals<br>X Interval : 30.000000 Y Interval : 30.000000<br>X Register : 0.000000 Y Register : 0.000000<br>Lattice Window<br>X Minimum : 18415.0000 X Maximum : 19465.0000                                                                                                    | TIN File : group\prjmgr\e:                                                                                                    | xisting.tin Files                                                                                   |
| Interpolation : Planar<br>Lattice Option : Set Window<br>Lattice Intervals<br>X Interval : 30.000000 Y Interval : 30.000000<br>X Register : 0.000000 Y Register : 0.000000<br>Lattice Window                                                                                                    | Interpolation : Planar<br>Lattice Option : Set Window<br>Lattice Intervals<br>X Interval : 30.000000 Y Interval : 30.000000<br>X Register : 0.000000 Y Register : 0.000000<br>Lattice Window<br>X Minimum : 18415.0000 X Maximum : 19465.0000                                                                                                    | LAT File : existing.lat                                                                                                    | Files                                                                                               |
| Lattice Option : Set Window Lattice Intervals XInterval : 30.000000 XRegister : 0.000000 Lattice Window                                                                                                    | Lattice Option : Set Window  Lattice Intervals  X Interval : 30.000000  X Register : 0.000000  Lattice Window  X Minimum : 18415.0000  X Maximum : 19465.0000                                                                                                    | Interpolation : Planar                                                                                                    |                                                                                                    |
| Lattice Intervals           X Interval :         30.000000         Y Interval :         30.000000           X Register :         0.0000000         Y Register :         0.0000000           Lattice Window                                                                                                    | Lattice Intervals           X Interval :         30.000000         Y Interval :         30.000000           X Register :         0.0000000         Y Register :         0.0000000           Lattice Window         X Maximum :         19465.0000                                                                                                    | Lattice Option : Set Windo                                                                                                    | w                                                                                                   |
| X Register : [0.000000 Y Register : [0.000000                                                                                                    | X Register : [0.000000 Y Register : [0.000000<br>Lattice Window<br>X Minimum : [18415.0000 X Maximum : [19465.0000]                                                                                                    |                                                                                                    |                                                                                                    |
| Lattice Window                                                                                                    | X Minimum : 18415 0000 X Maximum : 19465 0000                                                                                                    | X Interval : 30.000000                                                                                                    | Y Interval : 30.000000                                                                              |
| V Minimum - 10415 0000 V Minum - 10405 0000                                                                                                    | A WIGHLIGHT I 16413 UTUEL A MAXIMUM 113463 UTUEL                                                                                                    | X Interval: 30.000000<br>X Register: 0.000000                                                                                                    | Y Interval : 30.000000<br>Y Register : 0.000000                                                     |
| A Minimum : [10415.0000] A Maximum : [19465.0000]                                                                                                    | Minimum 100 00000 Maximum 1000 00000                                                                                                    | Lattice Intervals           X Interval:         30.000000           X Register:         0.000000           Lattice Window         2000000                                                                 | Y Interval : 30.000000<br>Y Register : 0.000000                                                     |
| Lattice Window                                                                                                    | Lattice Window                                                                                                    | Lattice Intervals                                                                                                    | n secondar man                                                                                      |
| 1 Minimum . [1100.00000] 1 Maximum . [1000.00000                                                                                                    |                                                                                                    | Lattice Intervals           × Interval:         30.000000           × Register:         0.000000           Lattice Window           × Minimum:         18415.0000           Y Minimum:         -100.00000 | Y Interval : 30.000000<br>Y Register : 0.000000<br>X Maximum : 19465.0000<br>Y Maximum : 1000.00000 |

Like the Set mode, the X and Y Lattice Intervals for the Set Window mode equal **30.0**. Therefore, the distance between individual lattice points will be 30 master units. Furthermore, the coordinate value of lattice points will be a number evenly divisible by 30.0.

# **GEOPAK**<sup>®</sup>

Although not utilized in this example, X and Y Registers are supported and function identically to the Set Mode usage. The resulting lattice is shown below. Again, the triangulation model is also shown for reference purposes.

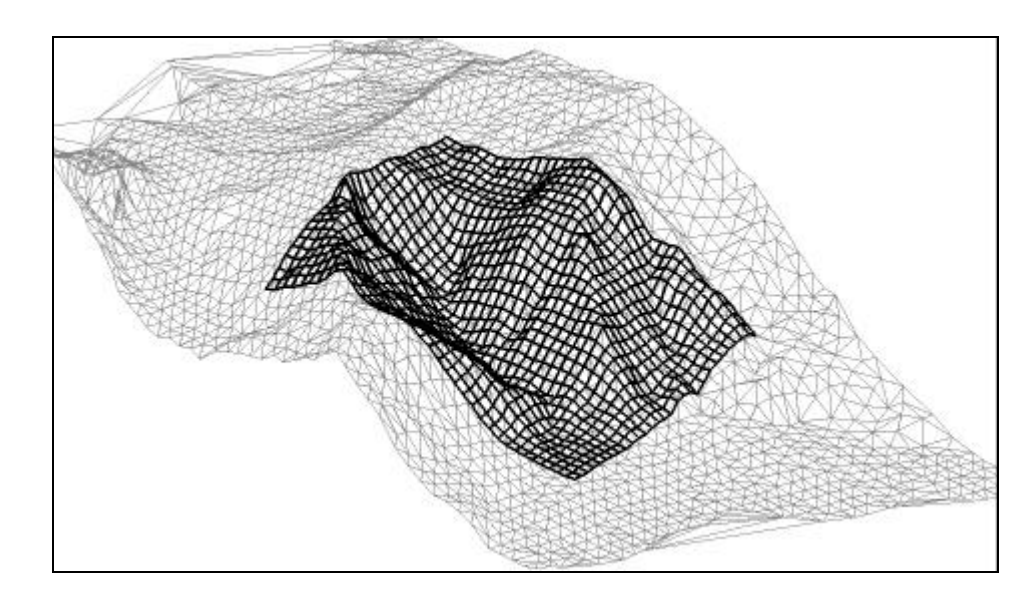

## 9.3 **Producing the Lattice Model**

Once all entries on the Build Lattice dialog have been established, press the **Process** push button. The process is very quick. A lattice model in the 50000 point range will consume less than five seconds to produce on a Pentium PC. Even a 1,000,000 point lattice consumes less that 20 seconds of processing time.

### 9.4 Lattice Statistics

| Feature / Function | Generate lattice statistics  |
|--------------------|------------------------------|
| Tool               | Reports I                    |
| DTM Menu Bar       | Reports > Lattice Statistics |

The Lattice Statistics tool displays the coordinate ranges of data points in a lattice model, the total number of points comprising the model as well as other statistics such as the distance between lattice points. The dialog is depicted below. Simply type the name of the lattice file (if not supplied, a "LAT" extension is assumed) and press the **Process** push button. Lattice statistics are then displayed. The Lattice Statistics dialog below corresponds to the lattice that was built for the Auto mode with a **No. Lattice Points** setting equal to **50000** points. Take note of the non-rounded **X** and **Y Intervals**.

| Lat File : existin | ig.lat                | Files        |
|--------------------|-----------------------|--------------|
| Decimal Points     | : 3                   |              |
| - Lattice Statis   | ics —                 | 2            |
| Number of Lat      | tice Points : 49      | 9320         |
| Number of Act      | ive Points : 41       | 089          |
| No.X-Lines 68      | 5 No.Y-Lin            | <b>es</b> 72 |
| X Interval :       | 3.993 Y Interva       | al : 3.899   |
| Lattice Cell Ar    | ea :                  | 15.569       |
| Interpolation M    | l <b>ode</b> : Linear |              |
| Minimum            | Maximum               | Range        |
| × 152535.961       | 152819.453            | 283.492      |
| Y 30638.882        | 33305.909             | 2667.027     |
|                    | 286.318               | 31.184       |
| Z 255.135          |                       |              |

By contrast, the Lattice Statistics dialog below corresponds to the lattice that was built for the Set mode with an **X** and **Y** Intervals of **5.0**. For this model, the number of lattice points is reduced. However, the **X** and **Y** Intervals are rounded to **5**. The Interpolation Mode during the Build Lattice procedure was set to **Polynomial**, which is displayed in the statistics report.

| Lat File : existi | ng.lat            | Files        |
|-------------------|-------------------|--------------|
| Decimal Point:    | s : 🛐             | 2            |
| -Lattice Statis   | tics ———          |              |
| Number of Lat     | tice Points : 31  | 088          |
| Number of Act     | ive Points : 25   | 586          |
| No.X-Lines 53     | 36 No.Y-Lin       | <b>es</b> 58 |
| X Interval :      | 5.000 Y Interva   | al : 5.000   |
| Lattice Cell Ar   | ea :              | 25.000       |
| Interpolation M   | dode : Polynomial |              |
| Minimum           | Maximum           | Range        |
| × 152535.000      | 152820.000        | 285.000      |
| Y 30635.000       | 33310.000         | 2675.000     |
| Z 0.000           | 286.246           | 286.246      |
|                   |                   |              |